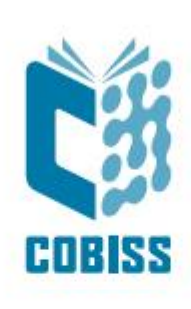

# Uporaba tiskalnika Zebra GK420t

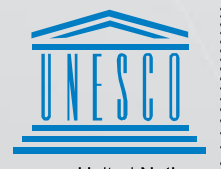

United Nations . Educational, Scientific and Cultural Organization .

Regional Centre for Library Information Systems and Current Research Information Systems Regionalni center za knjižnične informacijske sisteme in informacijske sisteme o raziskovalni dejavnosti

© IZUM, 2024

IZUM, COBISS, COMARC, COBIB, COLIB, CONOR, SICRIS, E-CRIS, COBISS3, mCOBISS, COBISS+, dCOBISS so zaščitene znamke v lasti javnega zavoda IZUM.

#### **KAZALO VSEBINE**

| 1 | Uvod                                             | 1   |
|---|--------------------------------------------------|-----|
| 2 | Uporaba tiskalnika GK420t                        | 1   |
|   | 2.1 Opis tiskalnika                              | 1   |
|   | 2.2 Priključitev in namestitev tiskalnika        | 3   |
|   | 2.3 Čiščenje termične glave tiskalnika           | 4   |
|   | 2.4 Namestitev traku z nalepkami in črnega traku | 4   |
|   | 2.5 Postopek resetiranja tiskalnika              | 6   |
|   | 2.6 Statusni indikator                           | 6   |
| 3 | Nastavitev gonilnika                             | 7   |
| 4 | Nastavitev v aplikaciji COBISS Lib               | 10  |
| 5 | Morebitne težave pri tiskanju                    | 13  |
|   | 5.1 Zamik nalepke                                | .13 |
|   | 5.2 Zamik za eno prazno nalepko                  | .14 |
|   |                                                  |     |

#### KAZALO SLIK

| Slika 1: Zadnja stran tiskalnika GK420t                              | 1 |
|----------------------------------------------------------------------|---|
| Slika 2 : Sprednja stran tiskalnika GK420t                           | 1 |
| Slika 3: Odpiranje tiskalnika                                        | 2 |
| Slika 4: Zapiranje tiskalnika                                        | 2 |
| Slika 5: Termična glava tiskalnika                                   | 2 |
| Slika 6: Priklop napajanja                                           | 3 |
| Slika 7: USB priklop                                                 | 3 |
| Slika 8: Čiščenje termične glave                                     | 4 |
| Slika 9: Odpiranje pokrova in namestitev traku z nalepkami           | 4 |
| Slika 10: Trak z nalepkami je speljan pod vodili                     | 5 |
| Slika 11: Nameščanje tulcev črnega traku                             | 5 |
| Slika 12: Končana namestitev črnega traku                            | 5 |
| Slika 13: Nadzorna plošča s tiskalniki in napravami                  | 7 |
| Slika 14: Privzete nastavitve tiskanja                               | 7 |
| Slika 15: Nastavitve tiskanja                                        | 8 |
| Slika 16: Zahtevnejše nastavitve tiskanja                            | 8 |
| Slika 17: Barvno stresanje                                           | 9 |
| Slika 18: Nadzorna plošča in nastavitve tiskanja                     | 9 |
| Slika 19: Uporabniški vmesnik COBISS Lib in testiranje povezave10    | 0 |
| Slika 20: Uporabniški vmesnik COBISS Lib in logične destinacije 10   | 0 |
| Slika 21: Urejevalnik logičnih destinacij                            | 1 |
| Slika 22: Nastavitev logičnih destinacij                             | 1 |
| Slika 23: Podrobne nastavitve                                        | 2 |
| Slika 24: Osvežitev nastavitev v uporabniškem vmesniku COBISS Lib 12 | 2 |
| Slika 25: Urejevalnik logičnih destinacij za članske nalepke         | 3 |
| Slika 26: Pošiljanje tovarniških nastavitev                          | 3 |
| Slika 27: Kalibracija medija14                                       | 4 |

# 1 Uvod

Dokument predstavlja, kako uporabljamo tiskalnik pri delu v sistemu COBISS (priključitev, menjava papirja, nastavitve ipd.).

# 2 Uporaba tiskalnika GK420t

## 2.1 Opis tiskalnika

Stikalo za vklop in izklop

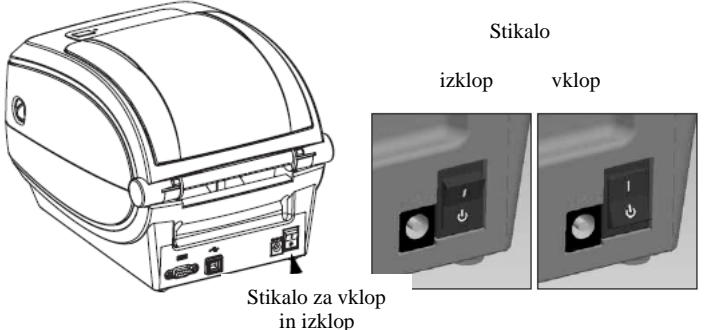

Slika 1: Zadnja stran tiskalnika GK420t

Tipka FEED in statusni indikator

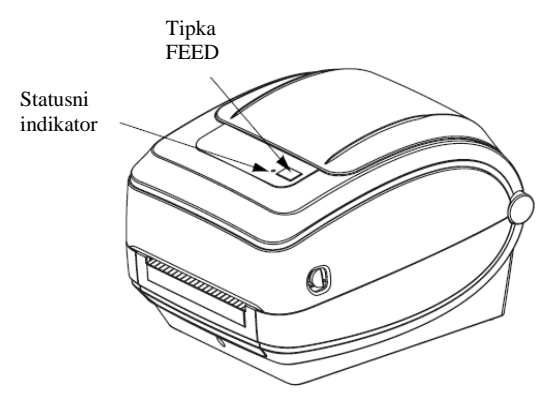

Slika 2 : Sprednja stran tiskalnika GK420t

**Tipka FEED** – V normalnem delovanju pomikamo trak z nalepkami za eno nalepko naprej.

**Statusni indikator** – V normalnem delovanju sveti zeleno. Če gori rdeče, je s tiskalnikom nekaj narobe: ali ni traku z nalepkami ali ni črnega traku ali pa je potreben servis, ker gre za večjo napako.

#### Odpiranje in zapiranje tiskalnika

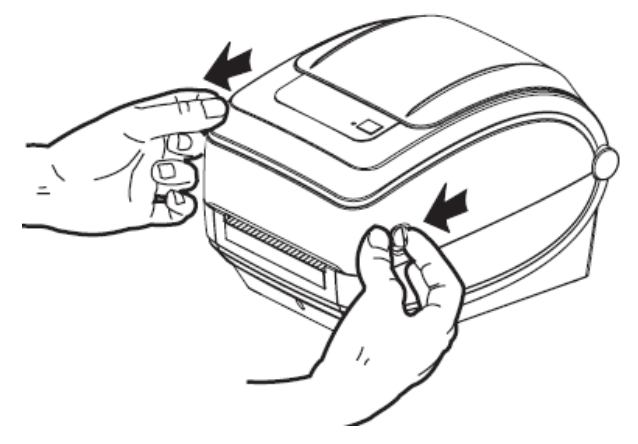

Slika 3: Odpiranje tiskalnika

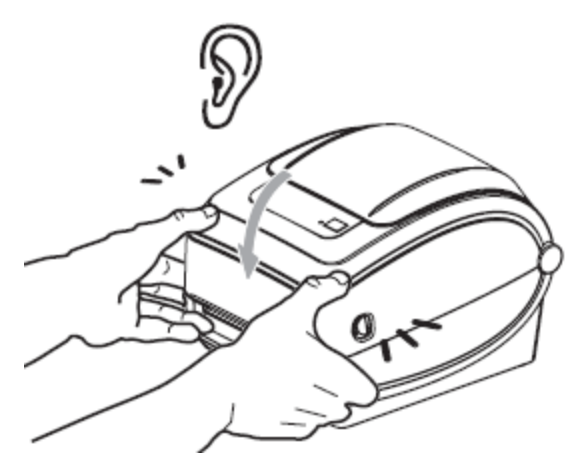

Slika 4: Zapiranje tiskalnika

Položaj termične glave

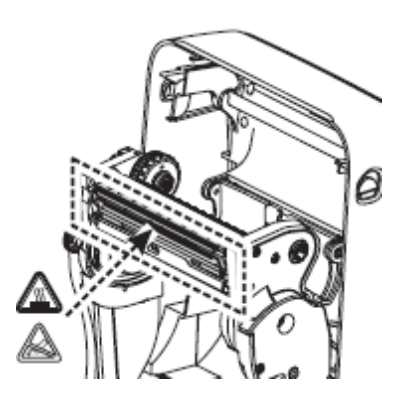

Slika 5: Termična glava tiskalnika

#### 2.2 Priključitev in namestitev tiskalnika

Tiskalnik GK420t povežemo z računalnikom s priloženim USB kablom.

Priklop napajanja

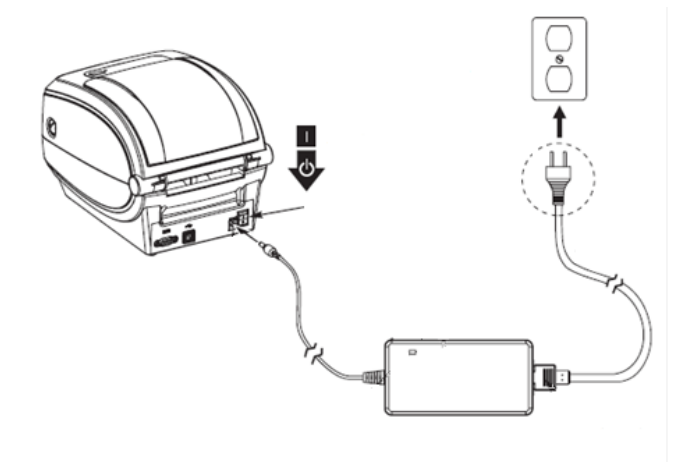

Slika 6: Priklop napajanja

USB priklop

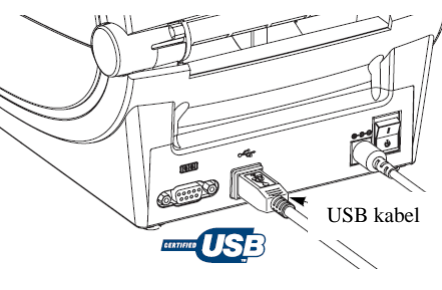

Slika 7: USB priklop

Pri namestitvi lahko uporabimo gonilnike, ki so dostopni:

- preko uradne spletne povezave proizvajalca Zebra <u>https://www.zebra.com/us/en/support-downloads/printers/desktop/gk420t.html</u>,
- preko spletne povezave ponudnika Seagull Scientific https://www.seagullscientific.com/support/downloads/drivers/.

Za uporabo tiskalnika z več delovnih postaj priporočamo priključitev na eno delovno postajo in vključitev skupne rabe za preostale delovne postaje. Za pomoč pokličite na 02/2520 333 (Klicni center) ali pošljite sporočilo na <u>podpora@izum.si</u>.

## 2.3 Čiščenje termične glave tiskalnika

Za čiščenje glave tiskalnika lahko uporabimo priložen čistilni flomaster, ki vsebuje čistilno tekočino. Uporabimo ga tako, da s konico očistimo umazanijo, ki se je nabrala na grelnem delu termične glave.

Čistilni flomaster lahko uporabimo le enkrat, in to samo za čiščenje glave. Če uporabimo isti flomaster še drugič, lahko nabrana umazanija poškoduje termično glavo. Namesto čistilnega flomastra lahko uporabimo mehko krpico in čisti alkohol.

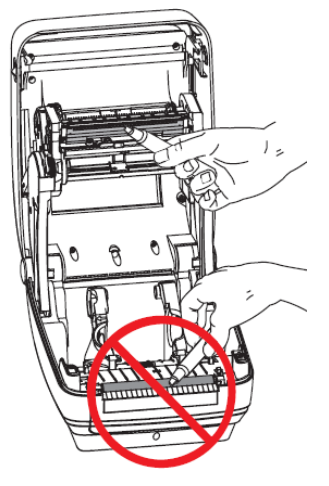

Slika 8: Čiščenje termične glave

#### 2.4 Namestitev traku z nalepkami in črnega traku

Postopek poteka v naslednjih korakih:

1. Odpremo pokrov tiskalnika. Kolut traku z nalepkami namestimo na zeleni nosilec.

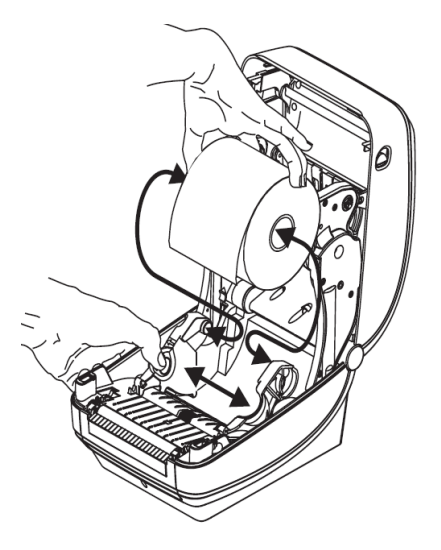

Slika 9: Odpiranje pokrova in namestitev traku z nalepkami

2. Trak z nalepkami mora teči pod vodili.

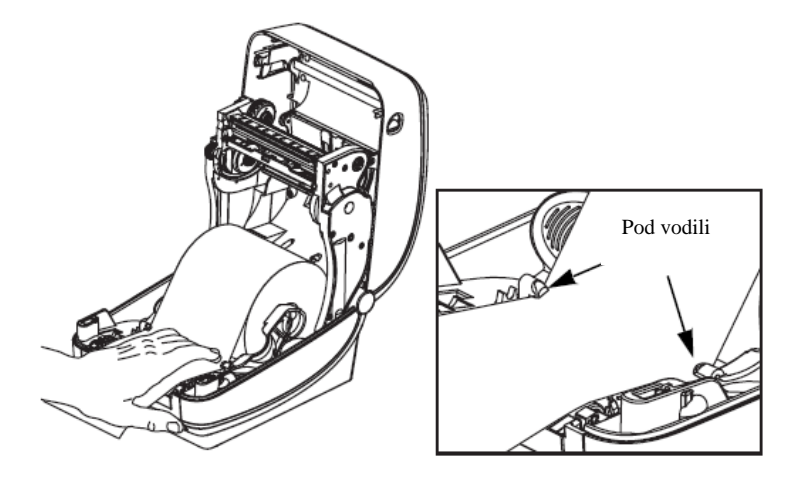

Slika 10: Trak z nalepkami je speljan pod vodili

3. Polni kolut vstavimo na notranji nosilec. Prazni tulec, ki ostane od traku, pa na sprednji nosilec. Pri namestitvi obeh je treba paziti, da zareze na tulcih pravilno nasedejo. Lepljivi začetek črnega traku pritrdimo na prazen tulec. Črni trak pred uporabo navijemo, da je napet.

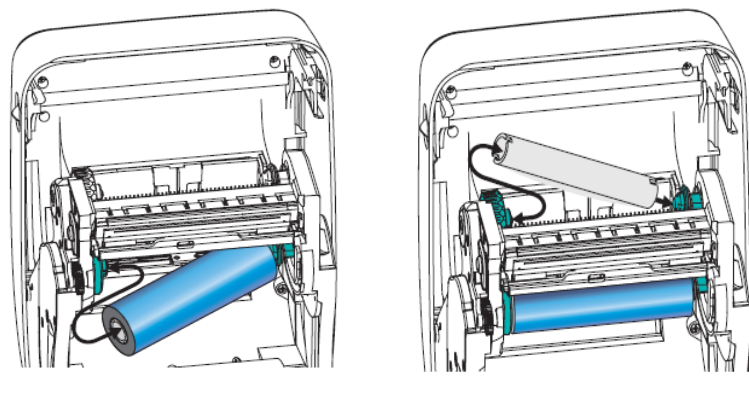

Slika 11: Nameščanje tulcev črnega traku

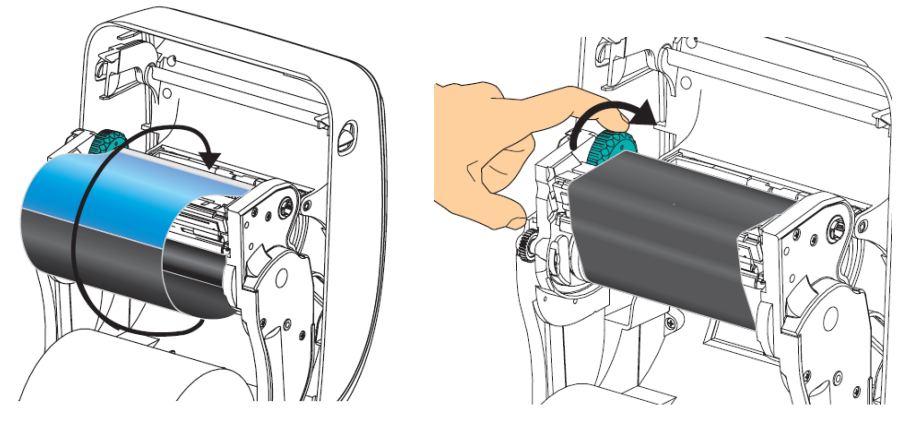

Slika 12: Končana namestitev črnega traku

#### 2.5 Postopek resetiranja tiskalnika

Po namestitvi traku z nalepkami in črnega traku izvedemo naslednje korake (pri tem mora biti pokrov zaprt in statusni indikator mora svetiti zeleno):

- 1. Tiskalnik izklopimo.
- 2. Pritisnemo in držimo tipko FEED.
- 3. Tiskalnik ponovno vklopimo.
- 4. Statusni indikator začne zeleno utripati v sekvencah: 1-, 2-, 3- in 4-krat.
- 5. Po sekvenci 4-krat spustimo tipko FEED.
- 6. Tiskalnik začne postopek umerjanja in pomika trak z nalepkami.
- 7. Po končanem postopku umerjanja tiskalnik izklopimo in vklopimo.

#### 2.6 Statusni indikator

| Barva           | Status                                       | Pojasnilo in rešitev                                                                               |
|-----------------|----------------------------------------------|----------------------------------------------------------------------------------------------------|
| brez            |                                              | Tiskalnik ni vklopljen.                                                                            |
| zelena          | stalno                                       | Delovanje je normalno.                                                                             |
| oranžna         | stalno                                       | Sveti 10 sekund takoj po vklopu. Če<br>sveti dalj časa, je potreben servis.                        |
| zelena          | utripa                                       | Delovanje je normalno.                                                                             |
| rdeča           | utripa                                       | Zmanjkalo je nalepk ali črnega traku.                                                              |
| zelena          | dvojno utripa                                | Tiskalnik miruje.                                                                                  |
| oranžna         | dvojno utripa                                | Glava tiskalnika je pregreta.                                                                      |
| zelena in rdeča | izmenično utripata                           | Bliskovni pomnilnik ( <i>angl. Flash</i><br><i>memory</i> ) ni programiran, potreben je<br>servis. |
| rdeča in zelena | utripa 2-krat rdeča in<br>nato 1-krat zelena | V okvari je ali glava tiskalnika ali<br>pogonski motor, potreben je servis.                        |

Tabela 1: Statusni indikator

#### **3** Nastavitev gonilnika

Ko je gonilnik nameščen, je treba pred tiskanjem nalepk prilagoditi še njegove nastavitve. To izvedemo v Nadzorni plošči (Control Panel), kjer izberemo področje Naprave in tiskalniki (Devices and Printers). Izpišejo se vsi tiskalniki, ki so na voljo. Izberemo tiskalnik *ZDesigner GK420t* in nanj kliknemo z desnim gumbom miške. Med dodatnimi možnostmi izberemo Lastnosti tiskalnika (Printer properties) (Slika 13).

![](_page_10_Figure_3.jpeg)

Slika 13: Nadzorna plošča s tiskalniki in napravami

Ko kliknemo Lastnosti tiskalnika (Printer properties), se pojavi novo okno, v katerem izberemo zavihek Dodatno (Advanced) in nato Privzete nastavitve tiskanja ... (Slika 14).

| 🖶 ZDesigner GK420t Properties 🛛 🗙                                                          |                                                                                                    |                       |                 |               |               | $\times$ |  |
|--------------------------------------------------------------------------------------------|----------------------------------------------------------------------------------------------------|-----------------------|-----------------|---------------|---------------|----------|--|
| Security                                                                                   | Nasta<br>črtnih kod                                                                                                    | avitve tiskalnil<br>U | a<br>kazne pisa | Predloge      | e V           | Jezik    |  |
| General                                                                                    | Sharing                                                                                                    | Ports                 | Advanc          | ed (          | Color Mar     | nagement |  |
| Always Available                                                                           | available                                                                                                    | 0:00                  | •               | 00            | :00           |          |  |
| Priority:                                                                                  | 1                                                                                                    |                       |                 |               |               |          |  |
| Dri <u>v</u> er:                                                                           | ZDesigner                                                                                                    | GK420t                |                 | ~             | Ne <u>w</u> D | Driver   |  |
| <ul> <li>Spool p</li> <li>Start</li> <li>Start</li> <li>Print dir</li> </ul>               | <ul> <li>Spool print documents so program finishes printing faster</li> <li>Start printing after last page is spooled</li> <li>Start printing immediately</li> <li>Print girectly to the printer</li> </ul> |                       |                 |               |               |          |  |
| ☐ Hold mismatched documents<br>☑ Print spooled documents first<br>☐ Keep printed documents |                                                                                                    |                       |                 |               |               |          |  |
| Printing                                                                                   | Printing Defaults         Print Processor         Separator Page                                                                                                    |                       |                 |               |               |          |  |
|                                                                                            | ОК                                                                                                    | Can                   | cel             | <u>A</u> pply |               | Help     |  |

Slika 14: Privzete nastavitve tiskanja

Ko kliknemo **Privzete nastavitve tiskanja...**, se pojavi novo okno, v katerem nastavimo parametre (Slika 15). Pri zavihku **Možnosti** moramo biti posebej pozorni na polja, ki so obarvana rumeno.

| Spomin tiska    | alnika    | Pisave d          | rtnih kod   | Ukaz      | ne pisave |
|-----------------|-----------|-------------------|-------------|-----------|-----------|
| Ukazi po meri   |           | Uvoz/izvoz nasta  | avitev      | Orodja    | Vizitka   |
| Možnosti        | Zahtevne  | ejše nastavitve   | Barvno      | stresanje | Predloge  |
| Nastavitve —    |           |                   |             |           | ,         |
| Št kop          | oij:      | 1                 |             |           |           |
| Hitrost         | :         | 7.6               | $\sim$      | cm/s      |           |
| Temp            | eratura:  | 25                | $\sim$      |           |           |
| Forma           | t papirja | Uporab            | niško določ | eno       | $\sim$    |
| Format papirja  |           |                   |             |           |           |
| 🔘 cm            |           |                   | pokon       | čno       |           |
| Omm             | n         | 9//94/21          | 🔿 ležeče    |           |           |
| ◯pal            | ec        | ABCD              | 🗌 rotiraj   | 180°      |           |
| Velikost —      |           |                   |             |           |           |
| Širina:         |           | <mark>6,00</mark> |             |           |           |
| Višina          |           | 4.00              |             |           |           |
| Nenatisljivo po | dročje —  |                   |             |           |           |
| Levo:           |           | 0.00              | Zgoraj:     | 0.00      |           |
| Desno           | c         | 0.00              | Spodaj:     | 0.00      |           |
|                 |           |                   |             |           |           |
|                 |           |                   |             |           |           |
|                 |           |                   |             |           |           |
| _               |           |                   |             |           |           |

Slika 15: Nastavitve tiskanja

Ko uredimo nastavitve pod zavihkom **Možnosti**, kliknemo zavihek **Zahtevnejše nastavitve**, kjer moramo biti pozorni samo na to, da je pri "Vrsta medija" izbrana vrednost *Termo transfer* (Slika 16).

| 🖶 ZDesigner GK420t P                            | rinting Defaults         |                            |                 | ×                     |  |  |  |
|-------------------------------------------------|--------------------------|----------------------------|-----------------|-----------------------|--|--|--|
| Spomin tiskalnika                               | Pisave                   | črtnih kod                 | Uka             | zne pisave<br>Vizitka |  |  |  |
| Možnosti Zahtevi                                | nejše nastavitve         | Barvn                      | o stresanje     | Predloge              |  |  |  |
| Uporabi nastavitve tiskalnika<br>Način tiskanja |                          |                            |                 |                       |  |  |  |
| ● Odtrganje<br>○ Previjanje<br>○ odlepljanje    |                          | O Aplik<br>O Tok<br>O RFIE | ator            |                       |  |  |  |
| Odlepljanje                                     | brez podloge             | () Reza                    | alnik           | 0                     |  |  |  |
| CRez brez po                                    | aloge<br>ez brez podloge | Skupna                     | i kolicina:     | 0                     |  |  |  |
|                                                 | a podioge                |                            | evnejse<br>otiv |                       |  |  |  |
| Vrsta medija                                    | a                        |                            | auv             |                       |  |  |  |
| ermo transf                                     | ier -                    | () term                    | alno            |                       |  |  |  |
| Senzor                                          |                          | ~                          |                 |                       |  |  |  |
| Neskončni                                       |                          | () senz                    | or oznake       |                       |  |  |  |
| Mostovitvo                                      |                          |                            |                 |                       |  |  |  |
| Zassoi                                          | 0.00                     |                            |                 |                       |  |  |  |
| Zgoraj                                          | 0.00                     | cili                       |                 |                       |  |  |  |
| odtrganje                                       | 0.00                     | cm                         |                 |                       |  |  |  |
| Levi odmik                                      | 0.00                     | cm                         |                 |                       |  |  |  |
| ** Veljavno pri uporabi                         | SW za tiskanje et        | iket                       |                 |                       |  |  |  |
| Aplik                                           | ator                     | Ostalo                     | Ur              | nerjanje              |  |  |  |
| ОК                                              | Canc                     | el                         | Apply           | Help                  |  |  |  |

Slika 16: Zahtevnejše nastavitve tiskanja

![](_page_12_Picture_1.jpeg)

Nazadnje preverimo, ali je v zavihku Barvno stresanje izbran tip Brez (Slika 17).

Slika 17: Barvno stresanje

Predlagamo, da iste nastavitve izvedete še pod opcijo Nastavitve tiskanja (Printing preferences)

![](_page_12_Picture_5.jpeg)

Slika 18: Nadzorna plošča in nastavitve tiskanja

#### 4 Nastavitev v aplikaciji COBISS Lib

Za uporabo tiskalnikov v COBISS Lib mora biti predhodno nameščen servis COBISS DGW. https://www.cobiss.si/priporocena-oprema/doc/Namescanje\_COBISS\_DGW.pdf

Uspešnost namestitve lahko v COBISS Lib preverimo z metodo **Nastavitve in administracija** / **Strežnik** / **Testiraj povezavo s COBISS DGW**. Sporočilo *COBISS DGW je povezan!* nakazuje, da je bila namestitev uspešna in da se lahko nadaljuje z dodajanjem tiskalnikov v logične destinacije.

![](_page_13_Figure_4.jpeg)

Slika 19: Uporabniški vmesnik COBISS Lib in testiranje povezave

V COBISS Lib izberemo **Nastavitve in administracija / Nastavitve / Logične destinacije** (Slika 20).

![](_page_13_Picture_7.jpeg)

Slika 20: Uporabniški vmesnik COBISS Lib in logične destinacije

Odpre se okno **Urejevalnik logičnih destinacij**, v katerem izberemo možnost *Nalepka – gradivo:* [*privzeti lokalni tiskalnik*] in kliknemo gumb **Uredi** (Slika 21).

| Urejevalnik logičnih destinacij ×                                        |  |  |  |  |  |
|--------------------------------------------------------------------------|--|--|--|--|--|
| Logične destinacije                                                      |  |  |  |  |  |
| Nalepke – Partner: [privzeti lokalni tiskalnik]                          |  |  |  |  |  |
| Dobavnica – MI: [privzeti lokalni tiskalnik]                             |  |  |  |  |  |
| Interno naročilo – MI: [privzeti lokalni tiskalnik]                      |  |  |  |  |  |
| Porazdelitev – Nabava: [privzeti lokalni tiskalnik]                      |  |  |  |  |  |
| Nalepka – gradivo: [privzeti lokalni tiskalnik]                          |  |  |  |  |  |
| Nalepka – gradivo, 50 x 25: [privzeti lokalni tiskalnik]                 |  |  |  |  |  |
| Nalepka – gradivo, 75 x 50: [privzeti lokalni tiskalnik]                 |  |  |  |  |  |
| Dobavnica (za računovodstvo) – MI: [privzeti lokalni tiskalnik           |  |  |  |  |  |
| Tiskalnik – Izposoja: [privzeti lokalni tiskalnik]                       |  |  |  |  |  |
| One sector (In a contex) - terr contex (and most televised states in the |  |  |  |  |  |
|                                                                          |  |  |  |  |  |
| Uredi Privzeto (opis) V redu Prekliči                                    |  |  |  |  |  |

Slika 21: Urejevalnik logičnih destinacij

Odpre se okno **Uporabniške destinacije**, kjer kliknemo gumb **Dodaj tiskalnik**. V novem oknu s spustnega seznama izberemo tiskalnik *GK420t*, s katerim nameravamo tiskati nalepke za gradivo (Slika 22).

| Uporabniške destinacije |            | ×         |
|-------------------------|------------|-----------|
| Destinacije             |            |           |
|                         | Dodaj e    | -naslov   |
|                         | Dodaj ti   | skalnik   |
|                         | Iz osebneg | a imenika |
|                         | Ure        | di        |
|                         | Odst       | rani      |
|                         |            |           |
|                         |            |           |
|                         |            |           |
|                         | V redu     | Prekliči  |
| Tiskalnik               |            | ×         |
| Tiskalnik               |            |           |
| ZDesigner GK420t        |            | ~         |
| Število kopij           |            |           |
| 1                       |            |           |
| Podrobnosti             | V redu     | Prekliči  |

Slika 22: Nastavitev logičnih destinacij

Ko izberemo tiskalnik, kliknemo gumb **Podrobnosti** in preverimo, ali so podrobne nastavitve za ta tip tiskalnika pravilne (Slika 23).

| Podrobnosti         | ×               |
|---------------------|-----------------|
| Način tiskanja      |                 |
| grafični            | ~               |
| Vrsta tiskalnika    |                 |
|                     | ~               |
| Podvrsta tiskalnika |                 |
|                     | ~               |
| Stil tiskanja       |                 |
| enostransko         | ~               |
| Usmerjenost         |                 |
| pokončno            | ~               |
|                     | / redu Prekliči |

Slika 23: Podrobne nastavitve

Ko določimo vse nastavitve, vsako izbiro potrdimo s klikom na gumb **V redu**. Na koncu v meniju **Sistem** izberemo **Osveži nastavitve** (Slika 24).

| COBISS Lib - IZUM_PP                                                                                                    | × +                                                                                                    | -                                                                                                    |             |
|----------------------------------------------------------------------------------------------------|----------------------------------------------------------------------------------------------------|----------------------------------------------------------------------------------------------------|-------------|
| ← → C 🖙 cs.cobiss.n                                                                                                    | et/clib/izum_pp/                                                                                                    | 야 단 ☆ 킥 🛛                                                                                                    | I 😩 :       |
| = 🕻 COBISS Lib                                                                                                    | IZ                                                                                                    | UM_PP 🦻 🏠 🖓 🖕 🗳 s                                                                                                    | ys_miranl 🕩 |
| <ul> <li>Constraints</li> <li>Constraints</li> <li>Constra</li></ul> | 1 Dk Domača knjižnica 2 P Partner +                                                                                                    | 7<br>Pr Pregled obdelav osebnih podatkov (ZVOP)<br>• Prikaži obdelave oseb. podat. – vsi uporabniki<br>• Prikaži obdelave oseb. podat. – izbrani uporabnik (zbi<br>podat.)                                                                                                    | irni        |
| Elektronski<br>viri<br>Zaloga                                                                                                    | 3<br>K Kontakt                                                                                                    | Prikaži obdelave oseb. podat. – izbrani uporabnik     Prikaži obdelave oseb. podat. – izbrani član     Natisni Zapisnik o pregledu obdelav osebnih podatko 8                                                                                                    | <b>v</b>    |
| <ul> <li>Izposoja</li> <li>Medknjižnična<br/>izposoja</li> <li>Nastavitve in<br/>administracija</li> </ul>                                                                                                    | s<br>COLIB                                                                                                    | Sp         Sporočila           •         Pošlji sporočilo vsem uporabnikom           •         Preberi zadnje sporočilo           •         Pripravi obvestilo za COBISS+           •         Pošlji predloge in pripombe                                                       |             |
| Lzpisi                                                                                                    | Na         Nastavitve           Lokalni šifranti         Urejevalnik izpisnih vrst           Urejevalnik opravil         Urojabniške destinacije           Logične destinacije         Osebni imenik           Nastavi datum izvajanja postopkov v izposo         Nastavi skalni filter za odpisano gradivo           Nastavi bližnjice za postopke         RFID-naprava/status zaščite           Profili – pregled, urejanje         Profili – pregled, urejanje | 9<br>St Strežnik<br>Spreminjanje gesel<br>Sveži nastavitve<br>Pokaži napake na strežniku<br>Pokaži dnevnik aktivnosti<br>Sistemske nastavitve<br>Informacije o strežniku<br>Pokaži prijavljene uporabnike sistema<br>Nastavitev ravni prijave<br>Testiraj povezavo s COBISS DGW |             |

Slika 24: Osvežitev nastavitev v uporabniškem vmesniku COBISS Lib

Zdaj lahko začnemo tiskati nalepke za gradivo.

Če želimo z istim tiskalnikom tiskati tudi nalepke za člane, je postopek enak, kot je opisano v predhodnih korakih, s to razliko, da nastavimo logično destinacijo *Nalepka – Izposoja (član)* (Slika 25).

| Urejevalnik logičnih destinacij                                                       |          |  |  |  |
|---------------------------------------------------------------------------------------|----------|--|--|--|
| Logične destinacije                                                                   |          |  |  |  |
| Dobavnica (za računovodstvo) – MI: [privzeti lokalni tiskalnik]                       |          |  |  |  |
| Tiskalnik – Izposoja: [privzeti lokalni tiskalnik]                                    |          |  |  |  |
| Opomini (kuverte) – Izposoja: [privzeti lokalni tiskalnik]                            |          |  |  |  |
| Zadolžnica – Izposoja: [privzeti lokalni tiskalnik]                                   |          |  |  |  |
| Nalepka – Izposoja (član): (Tiskalnik: ZDesigner GK420t) [privzeti lokalni tiskalnik] |          |  |  |  |
| Tiskalnik - blagajniški predal: [privzeti lokalni tiskalnik]                          |          |  |  |  |
| Plastična članska izkaznica – Izposoja (član): [privzeti lokalni tiskalnik]           |          |  |  |  |
| Račun – Izposoja: [privzeti lokalni tiskalnik]                                        |          |  |  |  |
| Zadolžnica za rezervacijo – Izposoja: [privzeti lokalni tiskalnik]                    |          |  |  |  |
| Nalepka – inventar: [privzeti lokalni tiskalnik]                                      |          |  |  |  |
| Uredi Privzeto (opis) V redu                                                          | Prekliči |  |  |  |

Slika 25: Urejevalnik logičnih destinacij za članske nalepke

## 5 Morebitne težave pri tiskanju

#### 5.1 Zamik nalepke

Če po namestitvi gonilnikov in nastavitvi logičnih destinacij tiskanje nalepk ne deluje pravilno (recimo, da prihaja do zamika nalepke), je treba tiskalniku s pomočjo originalnih gonilnikov poslati tovarniške nastavitve.

Postopek je takšen: V nadzorni plošči kliknemo ikono Naprave in tiskalniki (Devices and Printers). Poiščemo tiskalnik oz. ikono tiskalnika ZDesigner GK420t in kliknemo desni gumb miške.

Med novimi možnostmi izberemo **Nastavitve tiskanja** (**Printing preferences**). Odpreti se mora novo okno z dodatnimi nastavitvami, kjer izberemo zavihek **Orodja** (**Tools**) (Slika 26).

| 🖶 ZDesigner GK420t Printin                                           | g Preferences                                                                                                    |                                        | ×                                 |
|----------------------------------------------------------------------|----------------------------------------------------------------------------------------------------|----------------------------------------|-----------------------------------|
| Spomin tiskalnika<br>Možnosti Zahtevneiše                            | Pisave črtnih kod<br>nastavitve Barv                                                                                                    | Uka:                                   | ne pisave<br>Predloge             |
| Ukazi po meri Uvo                                                    | z/izvoz nastavitev                                                                                                    | Orodja                                 | Vizitka                           |
| Ukazi za tiskalnik                                                   |                                                                                                    |                                        |                                   |
| Tip ukaza:                                                           | Ukaz:                                                                                                    |                                        |                                   |
| Akcija<br>Natisni                                                    | Diagnostični nači<br>Izhod iz diagnosti<br>Kalibracija medija<br>Ponastavi iskalni<br>Pošlji datoteko<br>Pošlji ukaz<br>Tovarniške nasta | n<br>čnega načina<br>a<br>ik<br>ivitve |                                   |
| Opis<br>Ukaz Privzeti tiskalni<br>tiskalniku. OPOZORI<br>izgubljene. | k je uporabljen za obr<br>LO: Vse tiskalnikove r                                                                                         | novo tovarniških<br>nastavitve po me   | nastavitev v<br>ri bodo<br>Pošlji |
| ОК                                                                   | Cancel                                                                                                    | <u>A</u> pply                          | Help                              |

Slika 26: Pošiljanje tovarniških nastavitev

Pri **Tip ukaza (Command type)** izberemo *Akcija (Action)*, pri **Ukaz (Command name)** pa *Tovarniške nastavitve (Load factory defaults)* in kliknemo gumb **Pošlji (Send)**. S tem ukazom so tiskalniku poslane tovarniške nastavitve. Zatem ponovno poskusimo natisniti nalepko.

#### 5.2 Zamik za eno prazno nalepko

Če nastavitve ne rešijo težave z zamikom nalepke, lahko poskusimo s kalibriranjem nalepke. To metodo uporabimo, tudi če poleg nalepke za gradivo tiskalnik natisne še eno prazno nalepko.

Postopek je takšen: V nadzorni plošči kliknemo ikono Naprave in tiskalniki (Devices and Printers). Poiščemo tiskalnik oz. ikono tiskalnika ZDesigner GK420t in kliknemo desni gumb miške.

Med novimi možnostmi izberemo **Nastavitve tiskanja (Printing preferences)**. Odpreti se mora novo okno z dodatnimi nastavitvami, kjer izberemo zavihek **Orodja (Tools)** (Slika 27).

| Spomin tiskalnika       Pisave črtnih kod       Ukazne pisave         Možnosti       Zahtevnejše nastavitve       Barvno stresanje       Predloge         Ukazi po meri       Uvoz/izvoz nastavitev       Orodja       Vizitka         Ukazi za tiskalnik                                                                                                    | Spomin tiskalnika       Pisave črtnih kod       Ukazne pisave         Možnosti       Zahtevnejše nastavitve       Barvno stresanje       Predloge         Ukazi po meri       Uvoz/izvoz nastavitev       Orodja       Vizitka         Ukazi za tiskalnik       Italitari za tiskalnik       Italitari za tiskalnik       Italitari za tiskalnik         Akcija       Diagnostični način<br>Izhod iz diagnostičnega načina       Italitari za tiskalnik         Natisni       Vizitka       Italitari za tiskalnik |
|----------------------------------------------------------------------------------------------------|----------------------------------------------------------------------------------------------------|
| Možnosti       Zahtevnejše nastavitve       Barvno stresanje       Predloge         Ukazi po meri       Uvoz/izvoz nastavitev       Orodja       Vizitka         Ukazi za tiskalnik                                                                                                    | Možnosti     Zahtevnejše nastavitve     Barvno stresanje     Predloge       Ukazi po meri     Uvoz/izvoz nastavitev     Orodja     Vizitka       Ukazi za tiskalnik                                                                                                    |
| Ukazi po meri     Uvoz/izvoz nastavitev     Orodja     Vizitka       Ukazi za tiskalnik     Tip ukaza:     Ukaz:       Akcija     Diagnostični način<br>Izdanostičnega načina     Image: Compositive staticina       Natisni     Diagnostični način<br>Izdanostičnega načina     Image: Compositive staticina       Vizitka     Diagnostični način<br>Izdanostičnega načina     Image: Compositive staticina       Valibracija medija     Poastavi tiskalnik<br>Posliji datoteko<br>Pošlji ukaz     Image: Compositive staticina       Opis     Ukaz za kalibracijo medija se uporablja za ugotavljanje lastnosti medija<br>in tipal.     Image: Compositive staticina | Ukazi po meri     Uvoz/izvoz nastavitev     Orodja     Vizitka       Ukazi za tiskalnik                                                                                                    |
| Ukazi za tiskalnik         Tip ukaza:       Ukaz:         Akcija       Diagnostični način<br>Izhod iz diagnostičnega načina         Natisni       Diagnostični način<br>Izhod iz diagnostičnega načina         Kalibracija medija       Ponastavi tiskalnik<br>Pošlji datoteko<br>Pošlji ukaz<br>Tovarniške nastavitve         Opis       Ukaz za kalibracijo medija se uporablja za ugotavljanje lastnosti medija<br>in tipal.                                                                                                    | Ukazi za tiskalnik<br>Tip ukaza: Ukaz:<br>Akcija<br>Natisni Diagnostični način<br>Izhod iz diagnostičnega načina<br>Kalibracija medija<br>Ponastavi tiskalnik                                                                                                    |
| Tip ukaza:       Ukaz:         Akcija       Diagnostični način<br>Izhod iz diagnostičnega načina         Kalibracija medija       Ponastavi tiskalnik         Pošlji datoteko       Pošlji ukaz         Tovarniške nastavitve       Pošlji                                                                                                    | Tip ukaza:     Ukaz:       Akcija     Diagnostični način<br>Izhod iz diagnostičnega načina       Natisni     Kalibracija medija       Ponastavi tiskalnik                                                                                                    |
| Akcija       Diagnostični način<br>Izhod iz diagnostičnega načina         Kalibracija medija       Ponastavi tiskalnik         Pošlji datoteko       Pošlji ukaz         Tovarniške nastavitve       Pošlji         Opis       Ukaz za kalibracijo medija se uporablja za ugotavljanje lastnosti medija<br>in tipal.                                                                                                    | Akcija     Diagnostični način       Natisni     Izhod iz diagnostičnega načina       Kalibracija medija     Ponastavi tiskalnik                                                                                                    |
| Opis<br>Ukaz za kalibracijo medija se uporablja za ugotavljanje lastnosti medija<br>in tipal.<br>Pošlji                                                                                                    | Pošlji datoteko<br>Pošlji ukaz<br>Tovarniške nastavitve                                                                                                    |
|                                                                                                    | Opis<br>Ukaz za kalibracijo medija se uporablja za ugotavljanje lastnosti medija<br>in tipal.<br>Pošlji                                                                                                    |

Slika 27: Kalibracija medija

Pri **Tip ukaza (Command type)** izberemo *Akcija (Action)*, pri **Ukaz (Command name)** pa izberemo *Kalibracija medija (Calibrate media)*. S klikom na gumb **Pošlji (Send)** so tiskalniku poslani parametri za ponovno kalibracijo.

Ponovno poskusimo natisniti nalepko.